## Инструкция по регистрации студента / преподавателя РХГА в ЭБС «Юрайт».

- 1. Зайти на сайт <u>ЭБС ЮРАЙТ</u>.
- 2. Выбрать "регистрация".

| ● biblio-online.ru/info/                                                                   | about  |                                                                                                    |                                                                                                    |                                                                                                    | от 🚖 1 вкладка инкогнито 😁                                                                                                    |  |
|--------------------------------------------------------------------------------------------|--------|----------------------------------------------------------------------------------------------------|----------------------------------------------------------------------------------------------------|----------------------------------------------------------------------------------------------------|----------------------------------------------------------------------------------------------------|--|
| Майки ч Дарая Семенова + Гасебоок                                                          | Г<br>А | ттер Тидонлайн<br>Оскать в тексте<br>с медиаматериа<br>расширенный пои                                                                                                    | Теой Кино Токос Все фи<br>книг искать в книгах подписки<br>илами                                                                                                    | Корзина Ср<br>Бесплатная доставка<br>8 495 744 00 12 доб.123<br>(Тех.Поддержка)<br>8 495 730 56 67                                                                            | <ul> <li>Вход в личный кабинет</li> <li>Регистрация</li> <li>Версия для слабовидящих</li> </ul>                                                                                   |  |
| КАТАЛОГ                                                                                    | 01     | Б ЭБС 🗸                                                                                                    | КАК КУПИТЬ-                                                                                                    | КАК ПОЛЬЗОВАТЬСЯ -                                                                                                    | ПОМОЩЬ И ПОДДЕРЖКА-                                                                                                    |  |
| ВАША ПОДПИСКА:<br>Русская христианская гуманитарная<br>акалемия (г. Санкт-Петербург) (887) | ~      | ↑ Информац ОБЩАЯ И                                                                                                    | ция / Общая информация об ЭБС «Ю<br>1НФОРМАЦИЯ                                                                                                    | райт»                                                                                                    |                                                                                                    |  |
| ВЕСЬ КАТАЛОГ (8425)                                                                        | ~      | Цель издательства Юрайт - предоставление преподавателям и учащимся качественного<br>образовательного контента                                                                                                    |                                                                                                    |                                                                                                    |                                                                                                    |  |
| КАТАЛОГ СПО (2876)                                                                         | ~      |                                                                                                    |                                                                                                    |                                                                                                    |                                                                                                    |  |
| ЛЕГЕНДАРНЫЕ КНИГИ 🗸                                                                        | ~      | ЭБС Юрайт – это сайт для поиска изданий и доступа к тексту издания в отсутствие традиционной печатной книги.                                                                                                    |                                                                                                    |                                                                                                    |                                                                                                    |  |
| (866)                                                                                      |        | Для удобства навигации по электронной библиотеке издания сгруппированы в каталог по тематическому принципу.<br>Пользователям доступны различные сервисы для отбора изданий и обеспечения с их помощью комфортного учебного<br>процесса. |                                                                                                    |                                                                                                    |                                                                                                    |  |
| (555)<br>КАТАЛОГ ВО по УГС<br>(5358)                                                       | ~      | Пользователя процесса.                                                                                                    | ам доступны различные сервисы                                                                                                    | для отбора изданий и обеспечени                                                                                                    | а с их помощью комфортного учебного                                                                                                    |  |
| КАТАЛОГ ВО по УГС<br>(5358)<br>КАТАЛОГ СПО по УГС<br>(2062)                                | ~<br>~ | Пользователя<br>процесса.<br>Такая форма і<br>Она позволяе<br>день в любой                                                                                                    | ям доступны различные сервись<br>представления учебных материа<br>т быстрее, чем напечатанный ти<br>точке интернет-пространства. Вј                                   | для отбора изданий и обеспечени<br>лов востребована учебными завед<br>раж, приобщиться к учебным мате;<br>земя пользования и количество по                                    | я с их помощью комфортного учебного<br>ениями, преподавателями, студентами.<br>уиалам, она открыта каждый час, каждый<br>льзователей неограничено.                                |  |
| КАТАЛОГ ВО по УГС<br>(5358)<br>КАТАЛОГ СПО по УГС<br>(2062)<br>ПООП СПО (489)              | ~<br>~ | Пользователя<br>процесса.<br>Такая форма I<br>Она позволяе<br>день в любой<br>Коммерческа:                                                                                                    | ям доступны различные сервись<br>представления учебных материа<br>т быстрее, чем напечатанный ти<br>точке интернет-пространства. Вј<br>я политика нашей библиотеки ма | для отбора изданий и обеспечени<br>лов востребована учебными завед<br>раж, приобщиться к учебным матер<br>ремя пользования и количество по<br>аксимально прозрачна и доступна | а с их помощью комфортного учебного<br>ениями, преподавателями, студентами.<br>оиалам, она открыта каждый час, каждый<br>льзователей неограничено.<br>каждому учебному заведению. |  |

3. Выберите тип учётной записи «студент», «преподаватель», «библиотекарь».

| 🔀 Электронная библиотека. Для 🛙 🗙 🕂                                    |                                                                                   |                                                                                             |                                                                                                    | - 8 X                                                                                                    |
|------------------------------------------------------------------------|-----------------------------------------------------------------------------------|---------------------------------------------------------------------------------------------|----------------------------------------------------------------------------------------------------|----------------------------------------------------------------------------------------------------|
| biblio-online.ru/registe                                               | r/create                                                                          |                                                                                             |                                                                                                    | 💁 🏠 1 вкладка инкопнито 👼 🚦                                                                                              |
| С. Манки и дарыя Семенова Грасевоск<br>разовательна<br>по а т форм     | еитер 10 идонлаин 1<br>Скать в тексте кн<br>с медиаматериала<br>расширенный поиск | вои 🥐 Кино Лоисс все фи<br>иг 📄 искать в книгах подписки<br>ми<br>поиск по дисциплинам      | Корзина СС<br>Бесплатная доставка<br>8 495 744 00 12 доб.123<br>(Тех.Поддержка)<br>8 495 730 56 67 | <ul> <li>Другие закладки</li> <li>Вход в личный кабинет</li> <li>Регистрация</li> <li>Версия для слабовидящих</li> </ul> |
| КАТАЛОГ                                                                | об эбс 🗸                                                                          | КАК КУПИТЬ-                                                                                 | КАК ПОЛЬЗОВАТЬСЯ -                                                                                 | ПОМОЩЬ И ПОДДЕРЖКА-                                                                                                    |
|                                                                        | Вы                                                                                | РЕГИСТРАЦИЯ<br>берите тип учетной                                                           | Виблиотекарь                                                                                       |                                                                                                    |
| Каталог<br>000 "Электронное издате<br>53549<br>Дата последнего обновле | Как пользоваться<br>льство Юрайт', свидетельсти<br>ния: 30.09.2019                | Учебным заведения:<br>во о регистрации СМИ Эл № ФС77-<br>С Алрузите р<br>Арр Store Соде Рау | м Частным лиц                                                                                      | ам Контакты<br>тел.: +7 495 744-00-12, доб. 123<br>Напишите нам, мы онлайн!                                              |
|                                                                        |                                                                                   |                                                                                             |                                                                                                    | △ 🎼 🐏 👘) PYC 11:24<br>30.09.2019                                                                                         |

## 4. Заполнить все поля.

| 🔀 Электронная библиотека. Для в 🗙 🕂                              |                                                                                                    |                                  |
|------------------------------------------------------------------|----------------------------------------------------------------------------------------------------|----------------------------------|
| biblio-online.ru/register/create#student                         |                                                                                                    | 💁 🔍 🙀 1 вкладка инкогнито 😓 🗄    |
| 🥥 Mail.Ru 💘 Дарья Семёнова 🛉 Facebook y Твиттер 📅 ГидОнлайн - Те | ой 😵 КиноПоиск. Все фи                                                                                                    | » Другие закладки                |
|                                                                  | Выберите тип учетной записи                                                                                                  |                                  |
| Студент                                                          | Преподаватель Библиотекарь                                                                                                   |                                  |
| E-mail                                                           |                                                                                                    |                                  |
|                                                                  | Указанный E-mail будет использоваться в качестве<br>логина для входа в учетную запись. Пароль будет<br>создан автоматически. |                                  |
| Фамилия                                                          |                                                                                                    |                                  |
| Имя                                                              |                                                                                                    |                                  |
| Отчество                                                         |                                                                                                    |                                  |
| ВУЗ                                                              | Русская христианская гуманитарная академия (г.<br>Санкт-Петербург). 🍘                                                        |                                  |
| Подразделение                                                    | РХГА (г. Санкт-Петербург). Академический колледж                                                                             |                                  |
|                                                                  | + РХГА (г. Санкт-Петербург). Факультет психологии.                                                                           |                                  |
|                                                                  | <ul> <li>РХГА (г. Санкт-Петербург). Факультет философии,<br/>богословия и религиоведения.</li> </ul>                         |                                  |
|                                                                  | <ul> <li>Согласен получать новостные рассылки</li> <li>Издательства Юрайт</li> </ul>                                         |                                  |
|                                                                  | Согласен с пользовательским соглашением                                                                                      |                                  |
|                                                                  | Регистрация                                                                                                    | Напишите нам, мы онлайн!         |
| \Xi 👸 💽                                                          |                                                                                                    | ▲ 💦 🔁 Ф) РУС 11:27<br>30.09.2019 |

- 5. Дождитесь письма о подтверждении регистрации на e-mail.
- 6. Если возникнут какие-то вопросы, можно обратиться сюда: library@rhga.ru